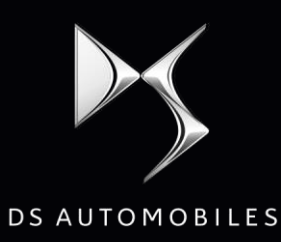

10 MN

# ACTIVAR LOS SERVICIOS CONECTADOS NAVEGACIÓN CONECTADA 3D -CONFIGURAR EL AVISO DE RADARES

#### **Condiciones Iniciales:**

- Coche con BTA (presencia botones SOS & Assistance), NAC V2
- Motor en marcha
- Esperar el fin de descarga de la pantalla táctil
- Estar en un lugar con cobertura red

**Paso 1:** Pulsar el botón « Engranaje » y seleccionar un perfil de conductor. Habrá que repetir el mismo proceso entero para cada perfil.

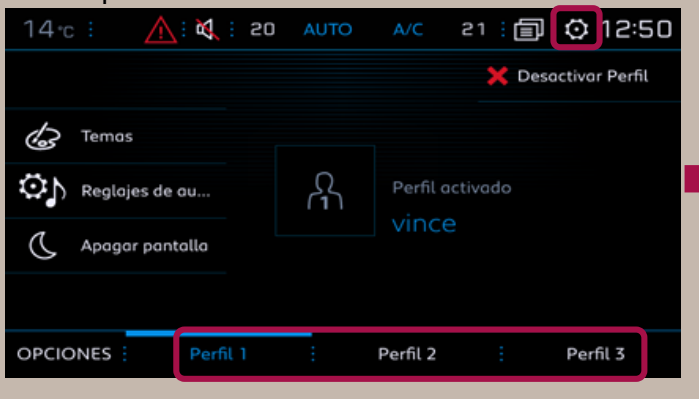

**Paso 2**: En la parte Navegación, pulsar en el botón « MENÚ ».

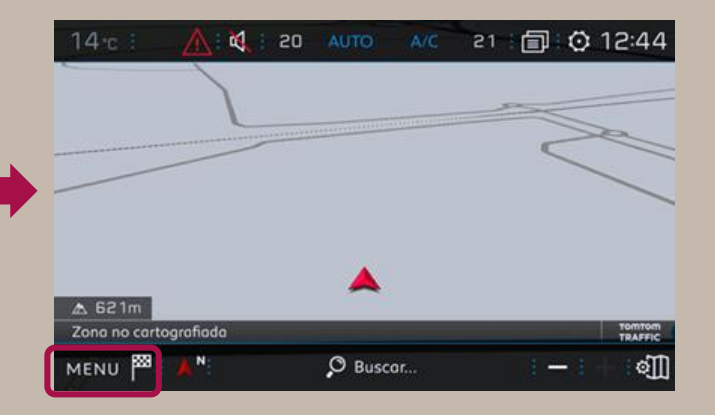

Paso 3: Pulsar el botón « Ajustes ».

**Paso 4**: Pulsar en « Mapa », y seleccionar « Autorizar el envío de información ».

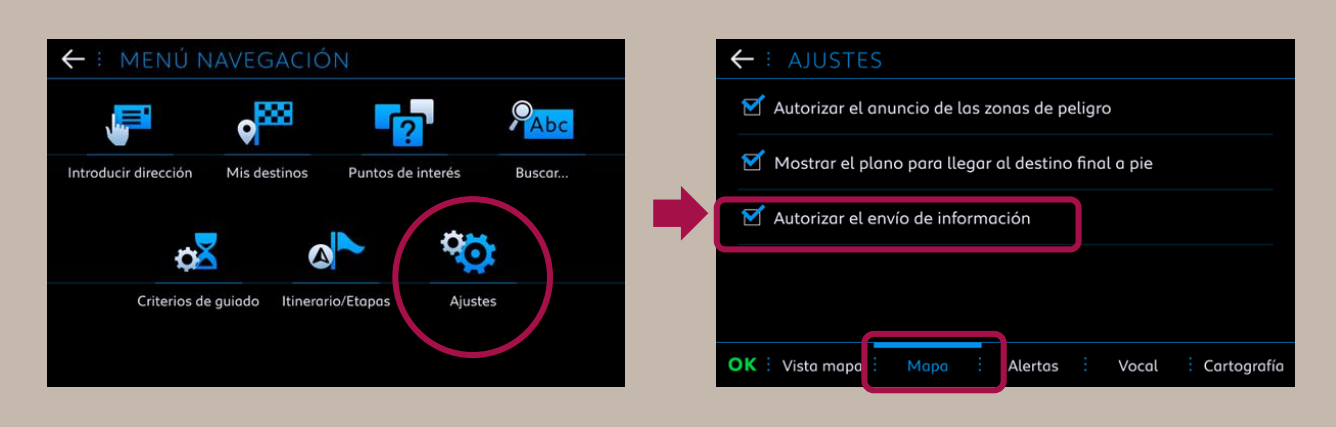

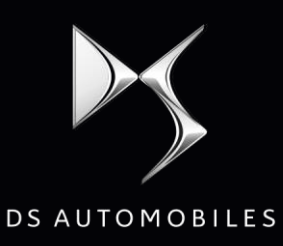

# 10 MN

# Si Opción Aviso de radares suscrita

#### Paso 4a:

Seleccionar « Autorizar el anuncio de las zonas de peligro », validar pulsando OK.

## Paso 4b:

En la pestaña « Alertas », activar las alertas. Pulsar después en el icono triángulo para ajustar el sonido y validar pulsando OK.

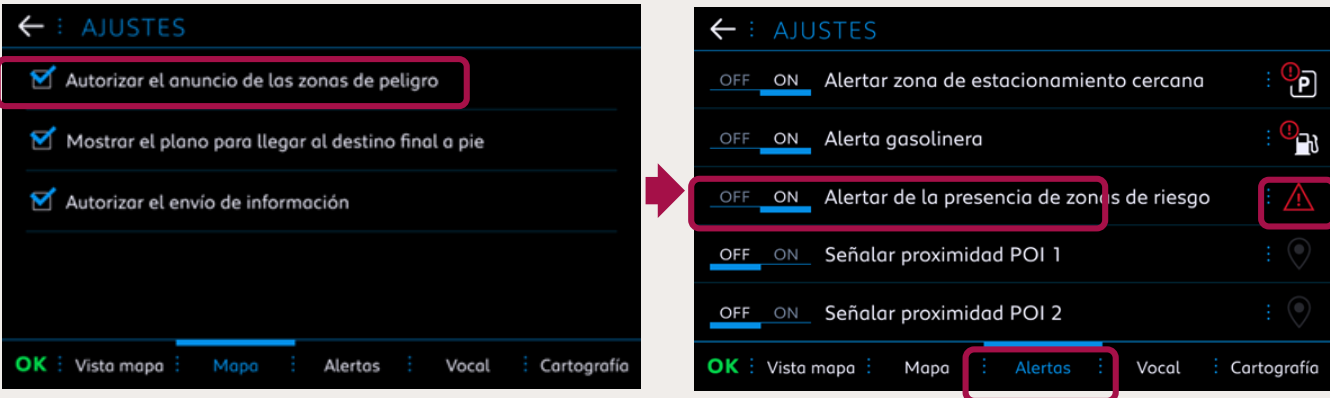

### **Paso 5**: Pulsar en este botón:

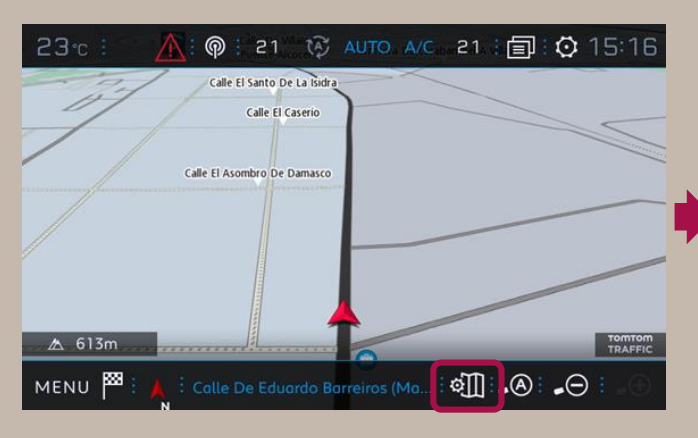

# Paso 6:

Configurar la visualización de los servicios que desee visualizar en pantalla:

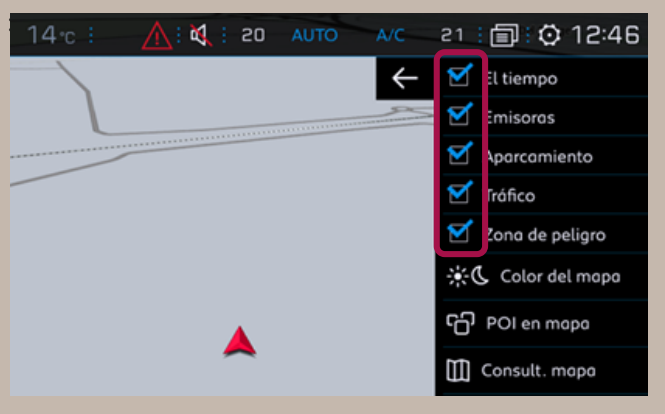

# Paso 7:

Pulsar en este botón:

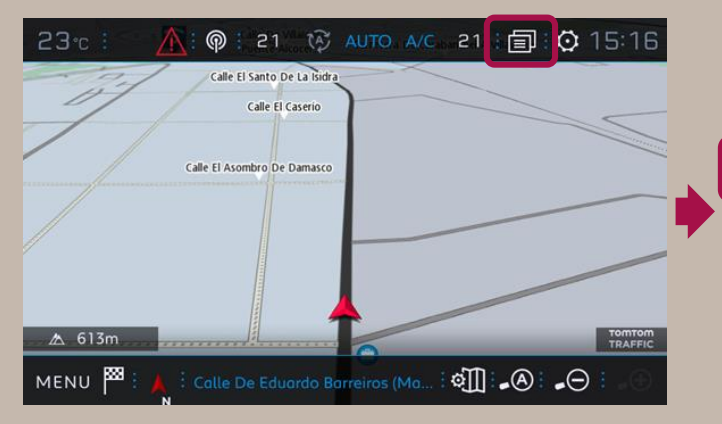

#### Paso 8: Pulsar al batán « Datas S

Pulsar el botón « Datos Servicios ».

| ← : 03/MARZO/2017                 |             | <u>í</u> |
|-----------------------------------|-------------|----------|
| 🛜 Wi-Fi                           |             |          |
| o <sup>C</sup> Datos<br>Servicios |             |          |
|                                   | Lista vacía |          |
|                                   |             |          |
|                                   |             |          |

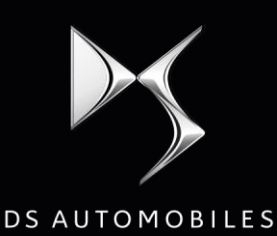

10 MN

#### Paso 9:

Pulsar el botón Mapamundi. Al cabo de algunos segundos, el acceso a los servicios conectados debe pasar de "NO DISPONIBLE" a "ACTIVADO".

| ← ÷ CONNEXION DONNÉES ET SERVICES                |
|--------------------------------------------------|
| Accès aux services connectés Activé              |
| Disponibilité des services connectés Disponibles |
|                                                  |

# Paso 11:

Volver a la parte Navegación. El logo TomTom Traffic debe aparecer ahora.

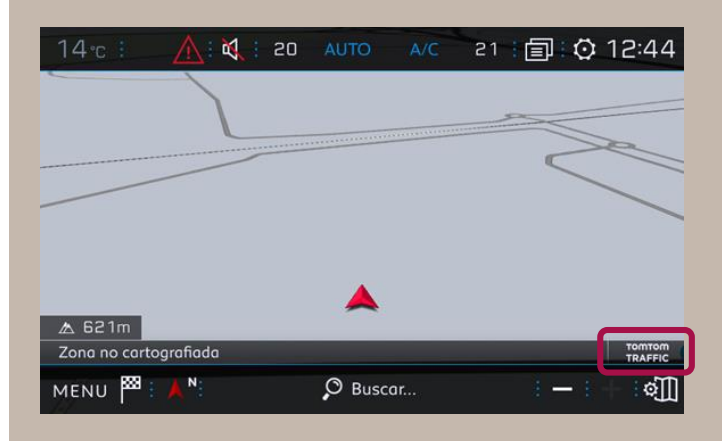

## Paso 10:

Si el "Estado servicios de conexión" aparece como "Activado" la "Disponibilidad de los servicios de conex." deberá aparecer como "Disponible" en un lugar con cobertura red.

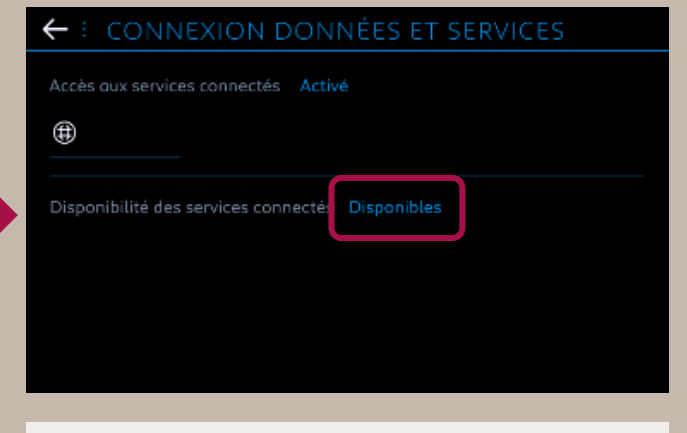

# Si el "Estado servicios de conexión" sigue no disponible:

- Con BTA : pulsar al mismo tiempo los botones SOS y Assistance durante 10 segundos, esperar 2 minutos, luego seguir el paso n°7.

- Después de haber verificado que el contrato está correcto y sigue sin funcionar, habrá que contactar con el Servicio de Atención al Cliente.

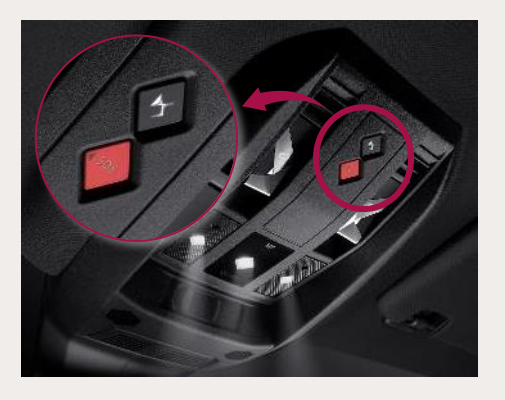